# ワンタイムパスワード(ソフトウェアトークン)ご利用手順

- ※ご利用に際して、お申込みは不要です。あきしん個人インターネットバンキングサービスをご契約のお客様 がご利用できます。また、新たに手数料はいただきません。無料でご利用いただけます。
- ※パソコン・スマートフォン等のブラウザでご利用いただけます。携帯電話(i モード、EZweb、yahoo!ケータイ) ではご利用になれません。

#### ワンタイムパスワード(ソフトウェアトークン)の設定方法

- 1. 合同会社シマンテック・ウェブサイトセキュリティのサイト(<u>https://idprotect-jp.vip.symantec.com/</u>) ヘアクセスし、ソフトウェアトークンをご用意下さい。
  - ソフトウェアトークンには以下の2種類があります。
  - ・Vip Access for Mobile スマートフォン等のモバイル機器対応のアプリ型トークン
  - ・Vip Access Desktop パソコン用の PC 一体型トークン

トークンのセットアップ方法、その他の説明等につきましては、同社のサイトでご確認ください。

#### 2. ワンタイムパスワードの利用登録

①ログイン画面の「ワンタイムパスワードの利用登録はこちら」をクリックします。

| ,      | 1 秋田信用                                                                       | 金庫                                                    |
|--------|------------------------------------------------------------------------------|-------------------------------------------------------|
| •<br>• | ログイン                                                                         | ③ このページのご利用ガイド                                        |
|        | インターネットバンキングにログ<br>11 契約者ID(利用者番号                                            | インします。<br>)、ログインバスワードを入力し、「ログイン」ボタンを押してください。 あ気に入り登録  |
|        | ログイン                                                                         |                                                       |
|        | 契約者ID(利用者番号)                                                                 |                                                       |
|        | ログインバスワード                                                                    | <u>ソフトウェアキーボード入力</u> (使用方法)                           |
|        |                                                                              | 閉じる                                                   |
|        | ! 英字は大文字と小文字を区                                                               | 別しますので、ご注意ください。                                       |
|        | <ul> <li>ブラウザの「戻る」「進む」ボ:</li> <li>ご利用のOSおよびブラウザ<br/>お取引には影響ありません。</li> </ul> | だれ彼用しないでください。<br>や文字の大きさによっては、画面のレイアウトが若干崩れる場合がありますが、 |
|        | II「お気に入り登録」ボタンはIP                                                            | temetExplorerのみに対応しております。                             |
|        | ワンタイムバスワードのご案内                                                               | ワンタイム・マワードの利用登録したち。 ワンタイム・マワードの利用停止したちら               |

- 3. ワンタイムパスワード登録情報入力画面1
  - ②個人インターネットバンキングの
    「契約者 ID」を入力します。
    ③個人インターネットバンキングの
    「ログインパスワード」を入力します。
    ④「次へ」をクリックします。

| ① 秋田信用金庫                                                                             |                                  |
|--------------------------------------------------------------------------------------|----------------------------------|
| ワンタイムバスワード利用登録                                                                       |                                  |
| ブラン・1 20 1 1 1 1 1 2 2 4           利用者認証         >> ワンタイムパスワード登録情報入力         >> 処理結果 | ②このページのご利用ガイド                    |
|                                                                                      |                                  |
| シンチロハスシートのわれ登録されてます。<br>実験地面のログライバスワードを入力し、「次へ」ボタンを押してください。<br>利用登録                  |                                  |
| 契約者ID ②                                                                              |                                  |
|                                                                                      |                                  |
|                                                                                      |                                  |
|                                                                                      | テッツオ 茎作物コトーで保護されています             |
| \$~~~~~~~~~~~~~~~~~~~~~~~~~~~~~~~~~~~~                                               | ハンフは、FET FILE CAU CHABOLL CHAB 。 |

- ⑤ソフトウェアトークンアプリを起動し、「トークン ID」を入力します。※モバイル機器用のアプリでは
- 「Credential ID」と表示されている 場合があります。
- ⑥「ワンタイムパスワード」を入力 します。
- ⑦「登録」をクリックします。
- 5. ワンタイムパスワード利用登録完了画面。
  - ⑧「ログイン画面に戻る」をクリックし、ログイン画面を表示します。

| ① 秋田信用金庫                                                                                                    |                       |
|----------------------------------------------------------------------------------------------------|-----------------------|
| ワンタイムバスワード利用登録                                                                                                    |                       |
| 利用者認証 >> ワンタイムパスワード登録情報入力 >> 処理結果                                                                                      | ⑦ このページのご利用ガイド        |
| ご判用を開始するワンタイム/スワードの利用登録を行います。<br>ワンタイム/スワードを入力し、「登録メギタンを押してください。<br>ご利用を開始するワンタイム/スワードの利用登録<br>トークンD  5  7ンタイム/スワード  6 | が変更されます。〉             |
| Symantec.<br>Validation &<br>ID Protection                                                                             | ^アッパナ 茎の翅「ト」で使感法を引います |

| 1 秋田信用金庫                          |                           |
|-----------------------------------|---------------------------|
| ワンタイムバスワード利用登録                    |                           |
| 利用者認証 >> ワンタイムバスワード登録情報入力 >> 処理結果 | ⑦ このページのご利用ガイド            |
| 「ログイン画面に戻る」ボタンを押してください。<br>利用登録   |                           |
| ワンタイムバスワードの利用登録が完了しました。(00001)    |                           |
| 8 ログイン画面に戻る                       |                           |
| 本Webサイト上におけ                       | る各コンテンツは、著作権によって保護されています。 |

#### ワンタイムパスワードを利用したログイン方法

- 1. ログイン画面
  - ①「契約者 ID」を入力します。
  - ②「ログインパスワード」を入力します。
  - ③「ログイン」をクリックします。

| ① 秋田信用金庫                                                                                                    |                |
|----------------------------------------------------------------------------------------------------|----------------|
| コグイン                                                                                                    | ⑦ このページのご利用ガイド |
| (ンターネットパンキング)にログインします。<br>및契約者ID(利用者番号)、ログインバスワードを入力し、「ログイン」ボタンを押してく≀                                             | ださい。 お気に入り登録   |
|                                                                                                    |                |
|                                                                                                    | (88)-7         |
| ■2220 よう<br>■英智は大文字と小文字を区別しますので、ご注意ください。<br>■ プラウザの「戻る」「進む」ポタンは使用しないでください。                                        | LIHU S         |
| 副ご利用のOSおよびブラウザや文字の大きさによっては、画面のレイアウトが若干崩れる場合があります。<br>お取得には影響ありません。<br>ロドキリニント教書はなってInternetEvolverのAultipは、これにます。 | ಕರ್.           |

2. ワンタイムパスワード認証画面

④ソフトウェアトークンに表示されている「ワンタイムパスワード」を入力します。

⑤「確認」をクリックします。

| 1 秋田信用金庫                                                                                                    |                |  |
|----------------------------------------------------------------------------------------------------|----------------|--|
| ワンタイムバスワード認証                                                                                                    | ③ このページのご利用ガイド |  |
| ロフンタイムパスワードを入力し、「確認」ボタンを押してください。   ワンタイムパスワード確認   フンタイムパスワード確認   フンタイムパスワード   ・ ・ ・ ・ ・ ・ ・ ・ ・ ・ ・ ・ ・ ・ ・ ・ ・ ・ ・ | ۵۶۳۵۲          |  |

## ワンタイムパスワードの利用停止

- ・ワンタイムパスワードの利用登録、利用停止はいつでも可能です。
- ・「トークン ID」はそれぞれのアプリ毎に固有の ID です。

パソコン用のソフトウェアトークンを利用していた方が、モバイル機器用のソフトウェアトークンを利用 するなど、トークンを変更する場合は「トークン ID」が変更になりますので、一度ワンタイムパスワード の利用停止をしてから、新しい「トークン ID」で利用登録をして下さい。

1. ワンタイムパスワードの利用停止

①ログイン画面の「ワンタイムパスワードの利用停止はこちら」をクリックします。

| 秋田信用金庫                                                                                                    |               |
|----------------------------------------------------------------------------------------------------|---------------|
| ログイン                                                                                                    | ⑦このページのご利用ガイド |
| インターネットバンキングにログインします。<br>■契約者ID(利用者番号)、ログインバスワードを入力し、「ログイン」ボタンを押してください。                                             | 。お気に入り登録      |
| ロヴイン                                                                                                    |               |
| 契約者ID(利用者番号)                                                                                                    |               |
| ログインパスワード ソフトウェアキーボード入力 (使用方法)                                                                                      |               |
| 0717                                                                                                    | 閉じる           |
| ■英字は大文字と小文字を区別しますので、ご注意ください。<br>■ブラウザの「戻る」「進む」ボタンは使用しないでください。<br>■ご利用のOSおよびブラウザや文字の大きさによっては、画面のレイアウトが若干崩れる場合がありますが、 |               |
| お取引には影響を引ません。<br>■「お気に入り登録」ボダメはInternetExplorerのみに対応しております。 ①                                                       |               |
| ワンタイムバスワードのご案内 ワンタイムバスワードの利用登録はこちら ワンタイムバスワードの利用停止                                                                  | <u>it=56</u>  |

2. ワンタイムパスワード利用停止認証画面

②個人インターネットバンキングの
「契約者 ID」を入力します。
③個人インターネットバンキングの
「ログインパスワード」を入力します。
④「次へ」をクリックします。

| 1 秋田信用金庫                                                                                                    |                                              |
|----------------------------------------------------------------------------------------------------|----------------------------------------------|
| ワンタイムバスワード利用停止                                                                                                    | (⋒ * ₼ ∧ > > > > > > > > > > > > > > > > > > |
|                                                                                                    |                                              |
| 契約地D、ロダインパスワードを入力し、「次へ」ボタンを押してください。<br>利用停止                                                                                   |                                              |
| 契約者印                                                                                                    < |                                              |
|                                                                                                    |                                              |
| 本Webサイト上におけ                                                                                                    | る各コンテンツは、著作権によって保護されています。                    |

3. ワンタイムパスワード入力画面

⑤「ワンタイムパスワード」を入力 します。

⑥「停止」をクリックします。

| 利用者認証 >> ワンタイム  | √パスワード入力 >> 処理結果              | ③ このページのご利用ガ     |
|-----------------|-------------------------------|------------------|
|                 |                               |                  |
|                 |                               |                  |
| ワンタイムバスワードの利用停」 | 止を行います。                       |                  |
| ワンタイムバスワードを入力し、 | 「停止」ボタンを押してください。              |                  |
| 利用停止            |                               |                  |
|                 |                               |                  |
| ワンタイムバスワード (5)  | ▲ ス新文本】カレマノセキレ、ノの利            | ▶毎! 「新文版本面はわます ♪ |
|                 | 1-22にまでいでいいが見子を入りしていたでいる(30년) | 2曲に奴士/小友足C11より。/ |
|                 |                               |                  |
|                 |                               |                  |

4. ワンタイムパスワード利用停止処理結果画面

「ログイン画面に戻る」をクリックし、ログイン画面を表示します。

| 1 秋田信用金庫                                                          |                |
|-------------------------------------------------------------------|----------------|
| ワンタイムバスワード利用停止                                                    |                |
| 利用者認証 >> ワンタイムバスワード入力 >> <b>処理結果</b>                              | ⑦ このページのご利用ガイド |
| 「ログイン画面に戻る」ボタンを押してください。<br>利用停止<br>ワンタイムバスワードの利用停止が完了しました。(00001) |                |
|                                                                   |                |

### トークン ID のリセットについて(当金庫へ連絡)

 ・ソフトウェアトークンをインストールしたパソコンが故障した、スマートフォンが故障した、など ワンタイムパスワードの利用停止ができないまま、新しいソフトウェアトークンをご利用になりたい 場合は、利用登録されているトークン ID のリセットが必要になります。
 そのような場合は、当金庫のインターネットバンキングサービス担当窓口までご連絡ください。

以上